### 1. CCS3.3 DSP/BIOS semaphore를 이용한 COM1 시리얼 통신

기존의 예제 프로그램을 바탕으로 실제 현장에 적용 가능한 BIOS프로그램 을 시작 하겠습니다. 이 장에서 사용할 H/W는 F28335내부에 있는 UARTO 포트를 사용해 PC와 RS-232 통신을 프로세서간 동기를 맞추는데 사용하는 semaphore를 사용해 작성해 보겠습니다.

- Semaphore란

C 프로그램을 작성해 보신 분이라면 광역 변수의 0 과 1상태만 가지는 flag정도라 생각 하시면 됩니다. DSP/BIOS에서는 이 플레그 기능에 전 시간에 설명한 시간 지연(TSK\_sleep()) 기능이 추가 되어 있습니다. 결론은 BIOS에서 각 TASK간 이벤트 동기와 시간 지연을 동시에 사용 할수 있게 만든 함수라 생각 하시면 됩니다.

- semaphore 설정 방법

CCS BIOS TOOL에서 1개 또는 여러 개의 semaphore를 사용자에 맞춰 생성 합니다.

- 변수명, 초기치..
- semaphore 사용법
  - SEM\_post(&sem\_com1\_rx\_eflg); 이벤트를 발생 시킬때 사용하는 함수 입니다. Item1: CCS BIOS에서 생성한 SEM 변수명 을 ()에 사용 합니다.
  - 2. SEM\_pend(&sem\_com1\_rx\_eflg,SYS\_FOREVER); <- 리턴 있음 이벤트를 대기 할때 사용하는 함수 입니다. Item1: CCS BIOS에서 생성한 SEM 변수명 을 ()에 사용 합니다. Item2: 함수내 시간 지연 방법 설정 입니다. SYS\_FOREVER : 이벤트가 SEM\_post() 될때까지 영원히 기다림. 1 이상 숫자 : 1은 1TICK을 의미 하며 이 TICK동안 SEM\_post()를 기다리다 탈출 합니다.
    - 위 경우는 리턴 되는 값을 확인하여 처리 합니다. 리턴: 0 이면 지정한 TICK동안 이벤트가 발생 하지 않았음.
      - 1 이면 지정한 TICK동안 이벤트가 발생함..
- TEST 환경(115200Bps,8 Bit, NON Parity, 1STOP)
  - PC : RS-232 PORT
  - DSP 보드 : UARTO RS-232
- 1. 디렉토리 구성
  - ..₩cmd : Linker 컴맨드 파일
  - ..DSP2833x\_headers : Chip관련 헤더 파일 및 헤더용 Linker 컴맨드 파일
  - ..₩include : 사용자 인쿠르드 파일
    - : 사용자 프로젝트 파일 및 실행 파일(.HEX)
  - ..₩semsrc

..₩semprj

: 사용자 소스 파일

# - CCS3.3 DSP/BIOS Semaphore 구성

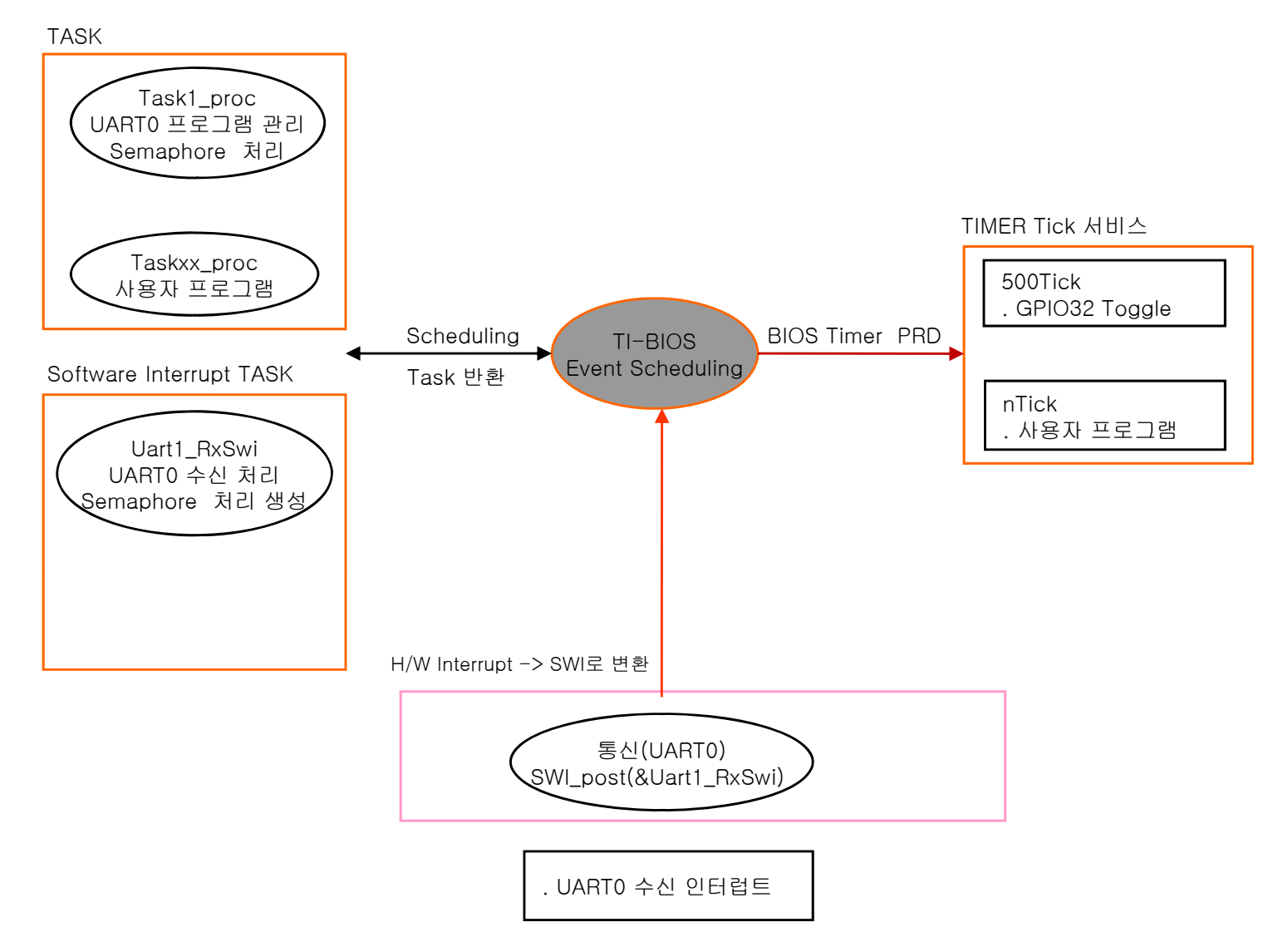

#### 1. Main\_Bios.c 설명

```
void Uart1_RxSwi(void)
                                        <- SWI 스케줄 함수 명 :: 실제 UARTO 수신 처리
{
int i,rsr,len;
  rsr = SciaRegs.SCIRXST.all & 0xff;
                                        <- 수신 상태 레지스터
                                        <- 에러 검사
  if((rsr & 0x9c) != 0){
     SciaRegs.SCICTL1.bit.SWRESET=0;
                                        <- reset
     SciaRegs.SCICTL1.bit.SWRESET=1;
                                        <- non reset
  }
                                        <- 에러 없음.
  else{
     en = (SciaRegs.SCIFFRX.all >> 8) & 0x1f; <- 수신 FIFO에서 수신된 개수 읽음.
     for(i = 0; i < len; i++){
                                        <- 데이터중 최종 만 읽음.
       com1_rx_data = SciaRegs.SCIRXBUF.all;
       SEM_post(&sem_com1_rx_eflg);
                                        <- semaphore 생성(수신된 데이터 있음.)
     }
  }
  SciaRegs.SCIFFRX.bit.RXFFOVRCLR=1;
                                        <- Clear Overflow flag
                                        <- Clear Interrupt flag
  SciaRegs.SCIFFRX.bit.RXFFINTCLR=1;
}
```

### 2. 소스코드 설명(Main\_Bios.c)

|   | #include "DSP2833x_Device.h"<br>#include "F28335_example.h"                                                     | <- DSP 초기화 및 설정 관련<br><- 사용자 외부 함수,변수,정의 관리                                                                                                    |
|---|----------------------------------------------------------------------------------------------------|----------------------------------------------------------------------------------------------------|
|   | void main(void)                                                                                                 |                                                                                                    |
|   | {<br>InitSysCtrl();<br>InitPieCtrl();<br>InitWatchdog();<br>InitGpio();<br>InitKintf();                         | <- CPU 클럭 설정((30*10) / 2 = 150M)<br><- 인터럽트 관련 초기화<br><- watch-dog 설정 및 초기화<br><- CPU I/O 설정(IN,OUT,기본기능) _EX_BUS_ON정의에 따라 외부 버스 ON<br><- 내부 주변 디바이스 클럭 설정 및 외부 버스 타이밍 설정                             |
|   | ** DSP/BIOS 관련 설정 **<br>memcpy(&secureRamFund<br>&secureRamFun<br>InitFlash();                                  | cs_runstart,<br>ics_loadstart,&secureRamFuncs_loadend - &secureRamFuncs_loadstart);                                                                                                    |
|   | com_init(_COM1,115200L,                                                                                         | NON_P,8,1);<- COM1 설정(DSP2833x_sci.c)                                                                                                    |
|   | asm("EALLOW");<br>GpioCtrlRegs.GPBMUX1.b<br>GpioCtrlRegs.GPBDIR.bit.d<br>GpioDataRegs.GPBSET.bi<br>asm("EDIS"); | <- Enable EALLOW protected register access<br>it.GPIO32 = 0;<- GPIO032 GPIO<br>GPIO32 = 1; <- GPIO32 output<br>t.GPIO32 = 1; <- GPIO32 pin is set to 1<br>// Disable EALLOW protected register access |
|   | ** DSP/BIOS에서 TINT2,DLOGI<br>SetDBGIER(IER   0x6000)<br>*(volatile unsigned int *)0>                            | NT를 사용 하므로 BIOS사용 인터럽트 허가 **<br>;                                                                                                    |
|   | ** 아래 main()를 종료 하면 DSP                                                                                         | Y/BIOS가 동작 **                                                                                                    |
|   | }                                                                                                    |                                                                                                    |
|   | void UserInit(void){                                                                                            | <- 이 함수는 리셋시 DSP/BIOS 초기화 부분에서 한번 수행 후<br>DSP/BIOS관련 및 사용자 초기화 함수 추가                                                                                                    |
|   | }                                                                                                    |                                                                                                    |
|   | void task1_proc(void){                                                                                          | <- 이 함수는 스케줄러에 관리 되는 TASK (OM1 수신 처리)                                                                                                    |
|   | }                                                                                                    |                                                                                                    |
|   | void lo_Blink(void){                                                                                            | <- PRD 스케줄 함수 명                                                                                                    |
|   | }                                                                                                    |                                                                                                    |
|   | Void Uart1_RxSwi(void){                                                                                         | <- COM1_RX SWI 스케줄 함수 명                                                                                                    |
|   | }                                                                                                    |                                                                                                    |
| 3 | 소스코드 설명<br>1. DefaultIsr_BIOS.c                                                                                 |                                                                                                    |
|   | void SCIRXINTA_ISR(void){                                                                                       | <- UART0 H/W(PIE9.1) 인터럽트를 바로 처리하지 않고 SWI로 변환하여 실행                                                                                                    |
|   | PieCtrlRegs.PIEACK.all =                                                                                        | PIEACK_GROUP9; <- Must acknowledge the PIE group                                                                                                    |
|   | SWI_post(&UART1_Rx_Sv                                                                                           | wi); <- SWI 로 변환                                                                                                    |
|   | }                                                                                                    |                                                                                                    |

```
2. Main_Bios.c 설명
  void Uart1_RxSwi(void)
                      <- SWI 스케줄 함수 명 :: 실제 UARTO 수신 인터럽트 처리
  ł
  int i,rsr,len;
    rsr = SciaRegs.SCIRXST.all & 0xff;
                                        <- 수신 상태 레지스터
    if((rsr \& 0x9c) != 0)
                                        <- 에러 검사
       SciaRegs.SCICTL1.bit.SWRESET=0;
                                        <- reset
       SciaRegs.SCICTL1.bit.SWRESET=1;
                                        <- non reset
    }
    else{
                                        <- 에러 없음.
       en = (SciaRegs.SCIFFRX.all >> 8) & 0x1f; <- 수신 FIFO에서 수신된 개수 읽음.
      for(i = 0; i < len; i++)
                                        <- 데이터중 최종 만 읽음.
         com1_rx_data = SciaRegs.SCIRXBUF.all;
         SEM_post(&sem_com1_rx_eflg); <- semaphore 생성(수신된 데이터 있음.)
       }
    }
                                        <- Clear Overflow flag
    SciaRegs.SCIFFRX.bit.RXFFOVRCLR=1;
    SciaRegs.SCIFFRX.bit.RXFFINTCLR=1;
                                        <- Clear Interrupt flag
  }
                                        <- 사용자 TASK :: UART0 관리
  void task1_proc(void)
  {
    while(1) {
       SEM pend(&sem com1 rx eflg,SYS FOREVER);<- 1바이트가 수실될때 까지 무한정 기다림
       com1_putch(com1_rx_data);
                               <- 받은 데이터 송신(폴링 방식)
    }
  }
          ↓ TICK을 지정할 경우
  void task1_proc(void)
                                        <- 사용자 TASK :: UART0 관리
  {
    while(1) {
      if(SEM_pend(&sem_com1_rx_eflg,500)){ <- 1바이트가 수실될때 까지 500 TICK 기다린 후 처리(리턴참조)
          com1_putch(com1_rx_data); <- 받은 데이터 송신(폴링 방식)
       }
    }
  }
```

### \* CCS3.3 DSP/BIOS 구성 및 설명

1. Setup CCStudio v3.3 이나 CCSStudio3.3을 실행 합니다.

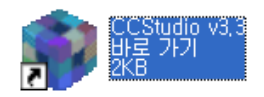

2. 아래와 같이 Project를 오픈 합니다.(Project->Open)

| 휋 /F28335 XDS                          | 10USB Emulator,      | /cpu_0 - TMS32             | 0C28xx - Code (                | Composer Studio - Not Connected               |
|----------------------------------------|----------------------|----------------------------|--------------------------------|-----------------------------------------------|
| <u>F</u> ile <u>E</u> dit <u>V</u> iew | Project Debug        | <u>G</u> EL <u>O</u> ption | P <u>r</u> ofile <u>T</u> ools | D <u>S</u> P/BIOS <u>W</u> indow <u>H</u> elp |
| 12 🚅 🗐 🐰                               | <u>N</u> ew          |                            |                                | TT 🖌 🏹 🐔 🐂 😘 🎒 🔗 📢                            |
| -                                      | Open                 |                            |                                |                                               |
|                                        | Us <u>e</u> External | Makefile                   | 1                              | i 👗   🖑 🖑   🛡 🔑                               |
|                                        | Export to Ma         | kefile                     |                                | I                                             |
| Ka 00 🔲                                | Add Files to I       | Project                    |                                |                                               |

| Project Open       |                               |       | ? 🗙              |              |
|--------------------|-------------------------------|-------|------------------|--------------|
| 찾는 위치([):          | 🚞 sem_prj                     | - 🕈 🖻 | *                |              |
| F28335_examp       | ole_BIOS_flash.CS_            |       |                  | FLASH에서 실행되는 |
| 120000_examp       |                               |       |                  | 프로젝트         |
|                    |                               |       |                  |              |
|                    |                               |       |                  |              |
| 파일 이름( <u>N</u> ): | F28335_example_BIOS_flash.pjt |       | 열기( <u>0</u> ) ┥ | 버튼 클릭        |
| 파일 형식( <u>T</u> ): | Project Files (*,pjt)         | •     | 취소               |              |
|                    |                               |       | 도움말( <u>H</u> )  |              |

| 🔮 Files                                   |                                                       |
|-------------------------------------------|-------------------------------------------------------|
| 🗄 🖷 🧰 GEL files                           |                                                       |
| 🗄 📲 Projects                              |                                                       |
| 🗄 🚵 F28335_example_BIOS_flash.pjt (Debug) |                                                       |
| Dependent Projects                        |                                                       |
| Documents                                 |                                                       |
| 🖅 💼 DSP/BIOS Config 🛛 🛶 🕡                 | DSP/BIOS Config 파일                                    |
| 🖅 💼 Generated Files                       |                                                       |
| 🗉 🗀 Include                               |                                                       |
| 💼 Libraries                               |                                                       |
|                                           | Watch-dog disable후 C를 실행 할때 사용, 필요시                   |
| CodeStartBranch.asm                       | project->build option에서 code entry piont에서<br>등록하여 사용 |
|                                           | 인터럽트 서비스 루틴                                           |
|                                           | DelayUs() 함수 지원                                       |
|                                           | 전역데이터 및 데이터 섹션 정의                                     |
| 🔝 DSP2833x_sci.c 🛶                        | 통신 프로그램 소스                                            |
|                                           | Flash Memory 관련 지원 및 초기화                              |
| 🔛 Gpio.c 🔸                                | CPU I/O핀 초기화                                          |
| 🔝 Main_BIOS.c <                           | Main() 프로그램                                           |
| Passwords.asm 🖌                           | Flash Passwords 관련                                    |
| PieCtrl_BIOS.c 🔸                          | CPU 인터럽트 초기화                                          |
| 🔝 SetDBGIER.asm 🖌                         | BIOS 인터럽트 지원                                          |
| SysCtrl.c                                 | CPU 클럭 설정                                             |
| 🔝 Watchdog.c <                            | Watch-Dog 관련 초기화                                      |
| 🔛 🔝 Xintf.c 🛛 🔸                           | 외부 버스 초기화(wait 설정)                                    |
| DSP2833x_Headers_BIOS.cmd                 | DSP/BIOS Config에서 컴파일시 생성                             |
| F28335_BIOS_flash.cmd                     | 기본 CMD 파일 정의                                          |
| 🔤 🔛 F28335_example_BIOS_flashcfg.cmd      | · DSP/BIOS Config에서 컴파일시 생성                           |
|                                           |                                                       |

4. DSP/BIOS Config->\*.tcf 를 실행 한다. TASK생성, LOG\_printf 생성법은 기존 자료 참조 하세요.

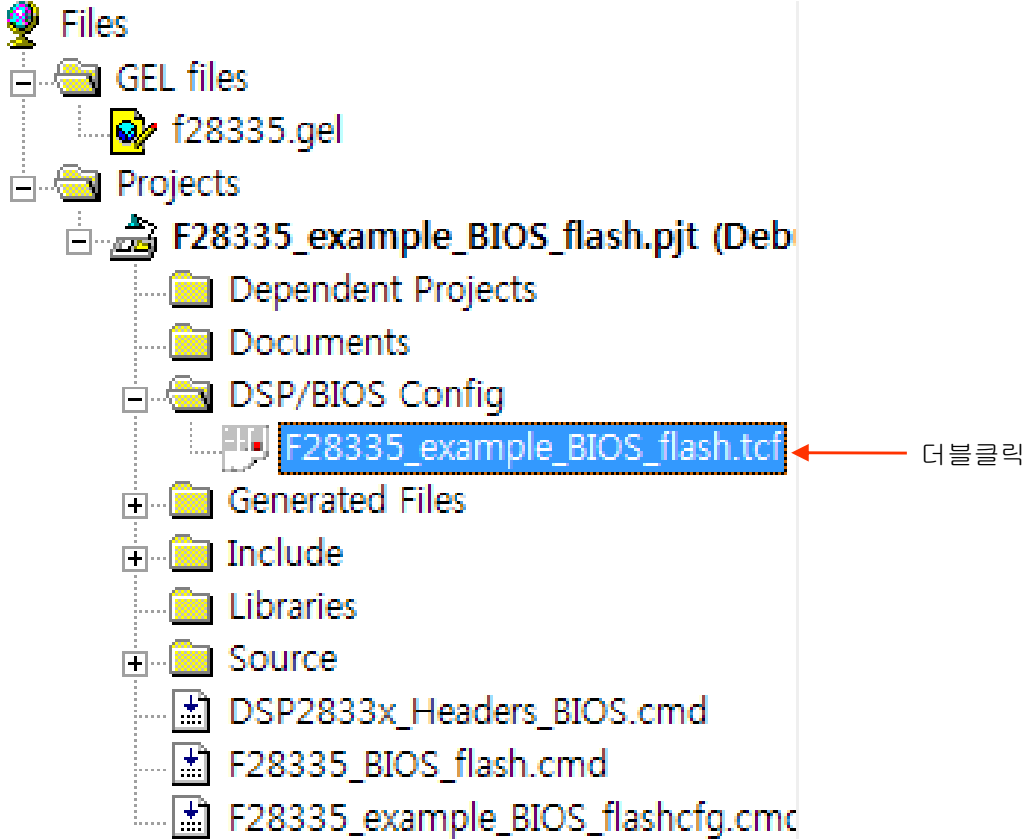

5. System->MEM->L5,L6,L7SARAM을 삭제 한다.(마우스 고정후 삭제 키) BIOS 사용 메모리 확장

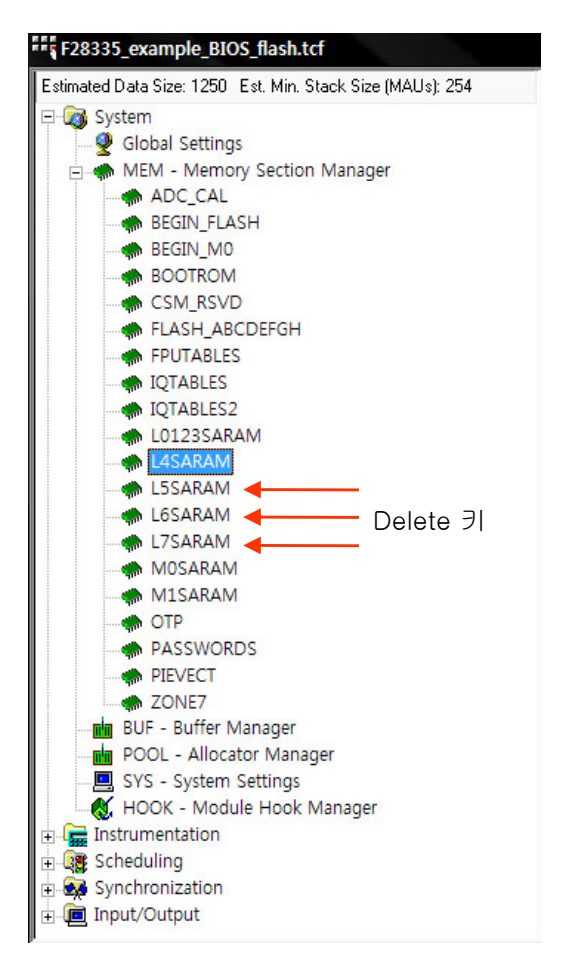

6. System->MEM->L4SARAM 내용 수정

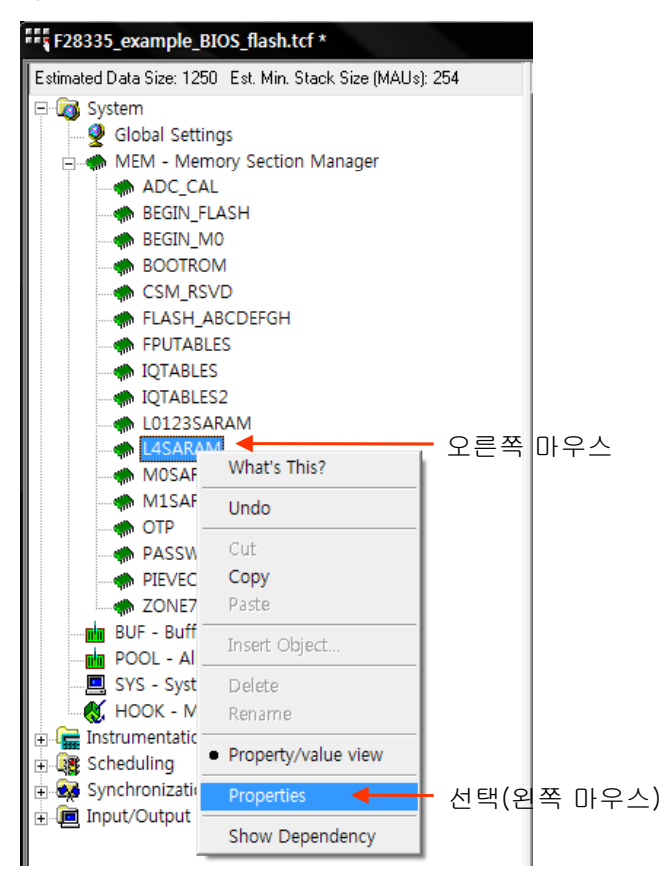

| L4SARAM 등록 정보          |                          |     |                   |
|------------------------|--------------------------|-----|-------------------|
| General                |                          |     |                   |
| comment:               | On-Chip RAM Memory       |     |                   |
| base:                  | 0x00c000                 |     |                   |
| len:                   | 0x4000                   |     | 메모리 크기 수정(0x4000) |
| 🔽 create a heap in t   | this memory              |     | L4-L/베모리 영역 모두 시장 |
| heap size:             | 0x0200                   |     |                   |
| 🔲 enter a user defin   | ed heap identifier label |     |                   |
| heap identifier label: | segment_name             |     |                   |
| space                  | data 🗨                   |     |                   |
| 확인                     | <b>쥐소</b> 석용( <u>A</u> ) | 도움말 |                   |
|                        |                          |     | •                 |

7. 하드웨어 인터럽트를 SWI로 변환(Scheduling ->HWI->PIE INTERRUPTS->PIE\_INT9.1

| 🛄 PIE_IN        | IT8_8                                   |                                  |
|-----------------|-----------------------------------------|----------------------------------|
| ····· 🕛, PIE_IA |                                         | <sub> </sub> 오른쪽 마우스(PIE_INT9.1) |
| 🕛, PIE_I        | What's This?                            |                                  |
| 🕛 PIE_I         | Undo                                    |                                  |
| 🛄 PIE_I -       |                                         |                                  |
| 🛄 PIE_I         | Cut                                     |                                  |
| 🛄 PIE_I         | Сору                                    |                                  |
| 🕛, PIE_I        | Paste                                   |                                  |
| 🕛, PIE_I        | Incert Object                           |                                  |
| 🛄 PIE_I .       | Insert Object                           |                                  |
| 🕛, PIE_I        | Delete                                  |                                  |
| ····· 🛄 PIE_I   | Rename                                  |                                  |
| 🖐 PIE_I '       | - Deservativé values véseus             |                                  |
| 🕛, PIE_I        | <ul> <li>Property/value view</li> </ul> |                                  |
| 🕛, PIE_I        | Properties 🚽                            | - 서택(왼쪽 마우스)                     |
| 🕛, PIE_I        |                                         |                                  |
| 🕛, PIE_I        | Show Dependency                         |                                  |
| dh ears an      | etta a la                               |                                  |

\* 하드웨어 인터럽트 등록(HWI)

| PIE_INT9_1 5 | 등록 정보                      |                |     |                     |
|--------------|----------------------------|----------------|-----|---------------------|
| General      | Dispatcher                 |                |     |                     |
| comment:     | defines function for the P |                |     |                     |
| function:    |                            |                |     | 호출 되는 함수 명 앞에 _를 붙임 |
| monitor      | Nothing                    |                |     |                     |
| addr:        | 0x0000000                  |                |     |                     |
| type         | signed 💌                   |                |     |                     |
| operation    | STS_add(*addr) 💌           |                |     |                     |
| <br>확인       | 취소                         | 적용( <u>A</u> ) | 도움말 |                     |

\* 소프트웨어 인터럽트 허가(SWI)

| PIE_INT1_6 등록 정보        |                   |     |                              |
|-------------------------|-------------------|-----|------------------------------|
| General Dispatcher      | 1                 |     | - 체크 하지 않으면 HWI, 체크하면 SWI 허가 |
| Se Dispatcher           |                   |     |                              |
| Arg:                    | 0x0000000         |     |                              |
| Interrupt Mask IER0     | self              |     |                              |
| Interrupt Bit Mask IER: | 0x0001            |     |                              |
|                         |                   |     |                              |
|                         |                   |     |                              |
| 확인                      | 취소 적용( <u>A</u> ) | 도움말 |                              |

8. Scheduling SWI 등록(. Scheduling ->Software Interrupt Manager)

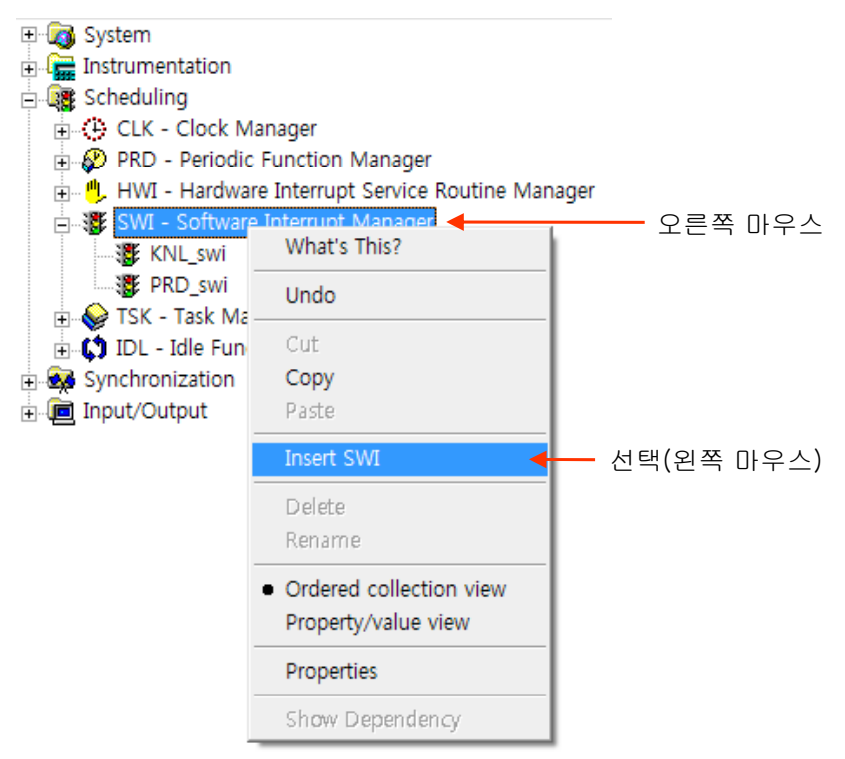

\* SWI 관리 명을 입력 한다.(프로그램 에서 호출 주소가 됨.)

| Insert Object                                           |          |      |
|---------------------------------------------------------|----------|------|
| Please enter a name for the Configuration UART1_Rx_Swil | 입력       | 후 확인 |
| ОК                                                      | <u> </u> |      |

\* 생성한 SWI에 사용자 환경을 설정 한다.(UART1\_Rx\_Swi 선택후 오른쪽 버튼)

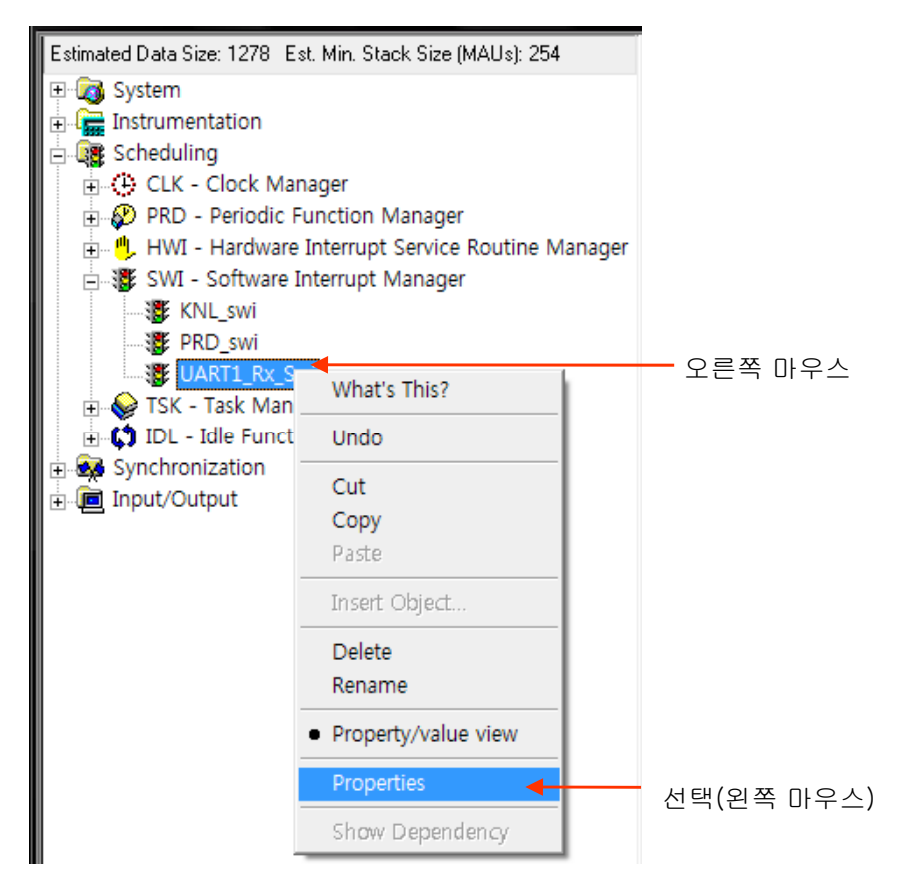

\* General 에서 기본 정보를 설정 한다.

| UART1_Rx_S | wi 등록 정보         |                |     |                              |
|------------|------------------|----------------|-----|------------------------------|
| General    |                  |                |     |                              |
| comment:   | com1_rx_int      |                |     | 주석                           |
| function:  | _Uart1_RxSwi 🛛 🚽 |                |     | 호출 되는 함수 명 앞에 _를 붙임          |
| priority   | 2 🗲              |                |     | 호출 되는 함수 우선순위 레벌(1(저)-15(고)) |
| mailbox:   | 0                |                |     |                              |
| arg0:      | 0x0000000        |                |     |                              |
| arg1:      | 0x00000000       |                |     |                              |
| 확인         | 취소               | 적용( <u>A</u> ) | 도움말 |                              |

9. Semaphore 등록(Synchronization->SEM semaphore Manager)

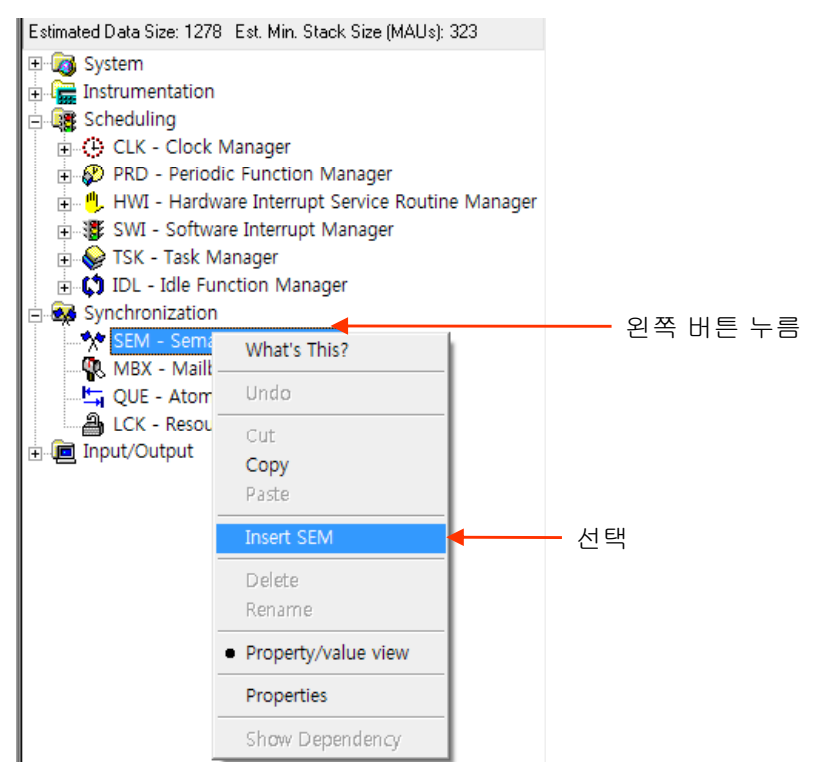

\* semaphore 명을 입력 한다.(프로그램 에서 호출 변수가 됨.)

| Insert Object                 |              |
|-------------------------------|--------------|
| Please enter a name for the C | onfiguration |
| sem_com1_rx_eflg              | 입력 후 확인      |
| OK                            |              |

\* 생성한 SEM에 사용자 환경을 설정 한다.(sem\_com1\_rx\_eflg 선택후 오른쪽 버튼)

| System<br>Scheduling<br>Scheduling<br>Synchronizat<br>SEM - Sem | on<br>ion<br>maphore Manager   | 오른쪽 마우스    |
|-----------------------------------------------------------------|--------------------------------|------------|
| MBX - N                                                         | What's This?                   |            |
|                                                                 | Undo                           |            |
|                                                                 | Cut<br>Copy<br>Paste           |            |
|                                                                 | Delete<br>Rename               |            |
|                                                                 | Property/value view Properties | 서태(외쪼 마으스) |
|                                                                 | Show Dependency                |            |

\* General 에서 기본 정보를 설정 한다.

| sem_com1_ <b>r</b> x_eflg 등록 | 정보                |     |                |
|------------------------------|-------------------|-----|----------------|
| General                      |                   |     |                |
| comment:                     | com1_rx_prod      |     | 주석             |
| Initial semaphore count:     | 0                 |     | —Semaphore 초기치 |
|                              |                   |     |                |
|                              |                   |     |                |
|                              |                   |     |                |
|                              |                   |     |                |
| 확인                           | 취소 적용( <u>A</u> ) | 도움말 |                |

\* Scheduling SWI에서 생성된 UART1\_Rx\_Swi 를 확인후 \*.tcf 파일을 종료 합니다.

| F28335_example_BIOS_flash.tcf *                                                                                                    |                                                                        |                                                                            |                                                                                                    | _ <b>D</b> X |
|----------------------------------------------------------------------------------------------------|------------------------------------------------------------------------|----------------------------------------------------------------------------|----------------------------------------------------------------------------------------------------|--------------|
| Estimated Data Size: 1278 Est. Min. Stack Size (MAUs): 323                                                                                                    | UART1_Rx_Swi prope                                                     | rties                                                                      | Textual Configuration Script - Line: 1                                                                                                    |              |
| Gystem     Gystem     Gystem | Property<br>comment<br>function<br>priority<br>mailbox<br>arg0<br>arg1 | Value<br>com1_rx_int<br>_Uart1_RxSwi<br>2<br>0<br>0x00000000<br>0x00000000 | <pre>utils.loadPlatform("ti.platforms.ezdsp28335"); /* The following DSP/BIOS Features are enabled. bios.enableRealTimeAnalysis(prog); bios.enableTskManager(prog); bios.GBL.CLKIN = 30000; bios.GBL.CLKIN = 30000; bios.GBL.CLKIN = prog.extern("UserInit"); bios.GBL.MODIFYPLICR2 = 0; bios.MEM.NOMEMORYHEAPS = 0; bios.MEM.NOMEMORYHEAPS = 0; bios.MEM.instance("SRAM").destroy(); bios.MEM.create("20NE7").base = 0x20000; bios.MEM.instance("20NE7").len = 0x20000; bios.MEM.instance("20NE7").len = 0x20000;</pre> | */ E         |

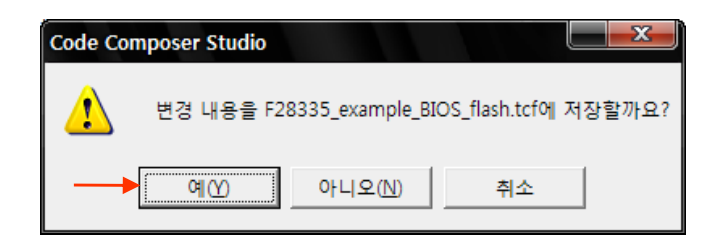

# - CCS3.3 DSP/BIOS 실행

1. JTAG 및 에뮬레이터를 연결 합니다.

| 😻 /F28335 XDS510USB                                                                                                    | Emulator/cpu_0 -                                                                                                    | TMS320C28xx - Co                                                                                                    | de C |
|----------------------------------------------------------------------------------------------------|----------------------------------------------------------------------------------------------------|----------------------------------------------------------------------------------------------------|------|
| <u>F</u> ile <u>E</u> dit <u>V</u> iew <u>P</u> roject                                                                                                    | <u>Debug</u> EL <u>Option</u>                                                                                                    | P <u>r</u> ofile <u>T</u> ools D <u>S</u> P/                                                                                                 | BIOS |
| 쒑 🚅 🔲 🐰 🖻 💼 📗                                                                                                    | <u>B</u> reakpoints                                                                                                    |                                                                                                    | 124  |
| [test,pjt[                                                                                                    | Assembly/Source S<br>Step Into<br>Step <u>O</u> ver                                                                                                    | tepping F11<br>F10                                                                                                    | •    |
| ??       Files         ??       GEL files                                                                                                    | Step O <u>u</u> t<br><u>R</u> un<br><u>H</u> alt<br><u>A</u> nimate<br>Run <u>F</u> ree<br><u>L</u> ow Power Run<br>Run to Cursor<br>Set PC to Cursor<br>R <u>e</u> start<br><u>G</u> o Main<br>Multiple Operation, | Shift+F11<br>F5<br>Shift+F5<br>Alt+F5<br>Ctrl+F5<br>Ctrl+Alt+F5<br>Ctrl+Alt+F5<br>Ctrl+Shift+F10<br>Ctrl+Shift+F5<br>Ctrl+Shift+F5<br>Ctrl+M |      |
| <ul> <li>★</li> <li>★</li></ul> | Adva <u>n</u> ced Resets<br>Reset CPU<br>Reset Emulator<br>Halt on Reset                                                                                                    | ا<br>Ctrl+R<br>Ctrl+Shift+R                                                                                                    |      |
| III IIIIIIIIIIIIIIIIIIIIIIIIIIIIIIIII                                                                                                    | <u>C</u> onnect<br>Restore <u>D</u> ebug State                                                                                                    | Alt+C ┥                                                                                                    |      |

2. 내부램 으로 프로그램을 실행할 경우 아래와 같이 설정 합니다.(Option->Customize)

| Customize 🛛 🔀                                                                                                    |      |
|----------------------------------------------------------------------------------------------------|------|
| Debug Properties   Directories   Color   Keyboard   Program/Project/Cl0   Control Window Dist                                                                                                    |      |
| Program Load    Program Load    Perform verification during Program Load                                                                                                    | _ 체크 |
| <ul> <li>✓ Open Dependent Projects When Loading Projects</li> <li>☐ Do Not Scan Dependencies When Loading Projects</li> <li>☐ Auto-save Projects Before Build</li> <li>✓ Open Project Window On Startup</li> </ul> |      |
| CIO<br>Maximum # of lines: 256 (may require restart)                                                                                                    |      |
| 확인 취소 적용( <u>A</u> ) 도움말                                                                                                    |      |

#### 3. 컴파일 하기(Project->Rebuild All)

| 휋 /F28335 XDS51                                                                                                    | LOUSB Emul                                                              | ator/cpu_0                 | - TMS32        | )C28xx -                 | Code C        |
|----------------------------------------------------------------------------------------------------|-------------------------------------------------------------------------|----------------------------|----------------|--------------------------|---------------|
| <u>F</u> ile <u>E</u> dit <u>V</u> iew                                                                                                    | Project D                                                               | ebug <u>G</u> EL           | <u>O</u> ption | P <u>r</u> ofile         | <u>T</u> ools |
| <sup>™</sup> <sup>™</sup> <sup>™</sup> <sup>™</sup> <sup>™</sup> <sup>™</sup> <sup>™</sup> <sup>™</sup> <sup>™</sup> <sup>™</sup>                                                                                                    | <u>N</u> ew<br><u>O</u> pen<br>Us <u>e</u> Exte                         | rnal Makefi                | le             |                          | i ##          |
| 응산         월           (%)         (%)           (%)         (%)           (%)         (%)           (%)         (%)           (%)         (%)           (%)         (%)           (%)         (%)           (%)         (%)           (%)         (%)           (%)         (%)           (%)         (%)           (%)         (%)           (%)         (%)           (%)         (%)           (%)         (%)           (%)         (%)           (%)         (%)           (%)         (%)           (%)         (%)           (%)         (%)           (%)         (%)           (%)         (%)           (%)         (%)           (%)         (%)           (%)         (%)           (%)         (%)           (%)         (%)           (%)         (%)           (%)         (%)           (%)         (%)           (%)         (%)           (%)         (%)           (%) | E <u>x</u> port to<br><u>A</u> dd File<br><u>S</u> ave<br><u>C</u> lose | o Makefile<br>s to Project |                |                          |               |
| r∰ L <mark>@</mark> f.                                                                                                    | So <u>u</u> rce (                                                       | Control                    |                | I                        |               |
| ??)         □                                                                                                    | Compile<br><u>B</u> uild                                                | <u>F</u> ile               | i<br>I         | Ctrl + F 7<br>F <b>7</b> |               |
|                                                                                                    | <u>R</u> ebuild                                                         | All                        |                |                          |               |

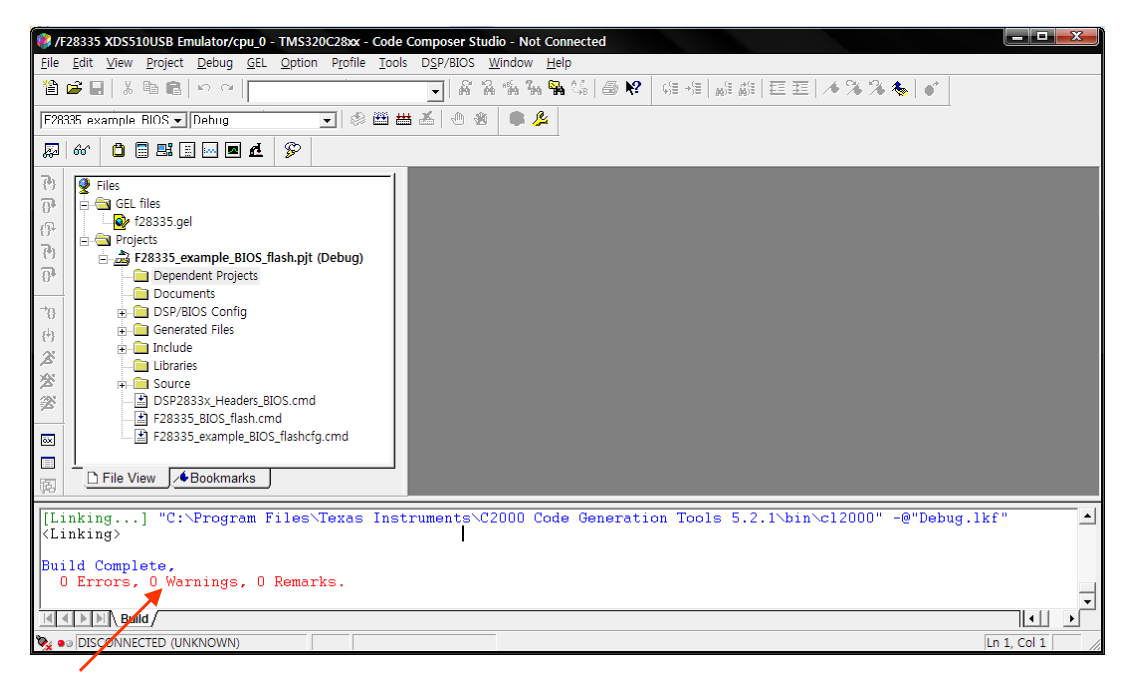

에러 확인

4. FLASH에 프로그램 하기

| <b>@</b> /   | F2833        | 5 XDS        | 51 OUSE         | 8 Emula       | tor/c       | ри <u>0</u> – Тм | 15320  | )C28xx        | - Code C          | ompose         | r Studio     | - Not       |
|--------------|--------------|--------------|-----------------|---------------|-------------|------------------|--------|---------------|-------------------|----------------|--------------|-------------|
| <u>F</u> ile | <u>E</u> dit | <u>V</u> iew | <u>P</u> roject | <u>D</u> ebug | <u>G</u> EL | Option P         | rofile | <u>T</u> ools | D <u>S</u> P/BIOS | <u>W</u> indow | <u>H</u> elp |             |
| 睝            | 🖻 🗖          | IX           | h R             | in al         |             |                  |        | F28x          | x On-Chip F       | lash Progr     | ammer        | <b> </b>  ? |
|              |              |              |                 |               |             |                  |        | Data          | Converter S       | upport         |              | -           |

\* 아래 CLOCK 설정 메뉴를 사용자에 맞게 설정 합니다.

| <b>Clock Configuration</b> |          | ×      |
|----------------------------|----------|--------|
| OSCCLK                     | 30       | OK     |
| DIVSEL:                    | /2 💌     | Cancel |
| PLLCR Value:               | 10 -     |        |
| SYSCLKOUT                  | 150,0000 |        |

\* API Interface 파일을 등록 합니다.

| Flash Programmer Settings             |                                                                                                   |                      |  |
|---------------------------------------|---------------------------------------------------------------------------------------------------|----------------------|--|
| Select DSP Device to Program          | Options<br>↓ Load Symbols<br>↓ Display Tooltips<br>↓ Display Diagnostics<br>↓ Save Clock Settings | OK<br>Cancel<br>Help |  |
| Select version of Flash API Interface |                                                                                                   |                      |  |
|                                       |                                                                                                   | Browse               |  |

| 열기                 |                                                          |   |          | ? 🔀   |
|--------------------|----------------------------------------------------------|---|----------|-------|
| 찾는 위치(!):          | 28335                                                    | • | 🗕 🗈 💣 🔳  |       |
| 🗟 FlashAPIInterfac | ce28335V1_01, out<br>ce28335V2_10, out <mark>&lt;</mark> |   |          |       |
|                    |                                                          |   |          |       |
|                    |                                                          |   |          |       |
|                    |                                                          |   |          |       |
| 파악 이르(N):          | FlashAPIInterface28335V2_10_out                          |   | ¥        | 37(0) |
| 파일 형식( <u>T</u> ): | COFF Files (*,out)                                       |   | <b>_</b> | 취소    |

| Flash Programmer Settings             |                                                                                           |                       |
|---------------------------------------|-------------------------------------------------------------------------------------------|-----------------------|
| Select DSP Device to Program          | Options<br>Load Symbols<br>Display Tooltips<br>Display Diagnostics<br>Save Clock Settings | OK<br>Cancel<br>Help, |
| Select version of Flash API Interface |                                                                                           |                       |
| C:\CCStudio_v3, 3\plugins\Flash28xx   | ₩Algorithms₩28335₩FlashAF                                                                 | Plinterface28: Browse |

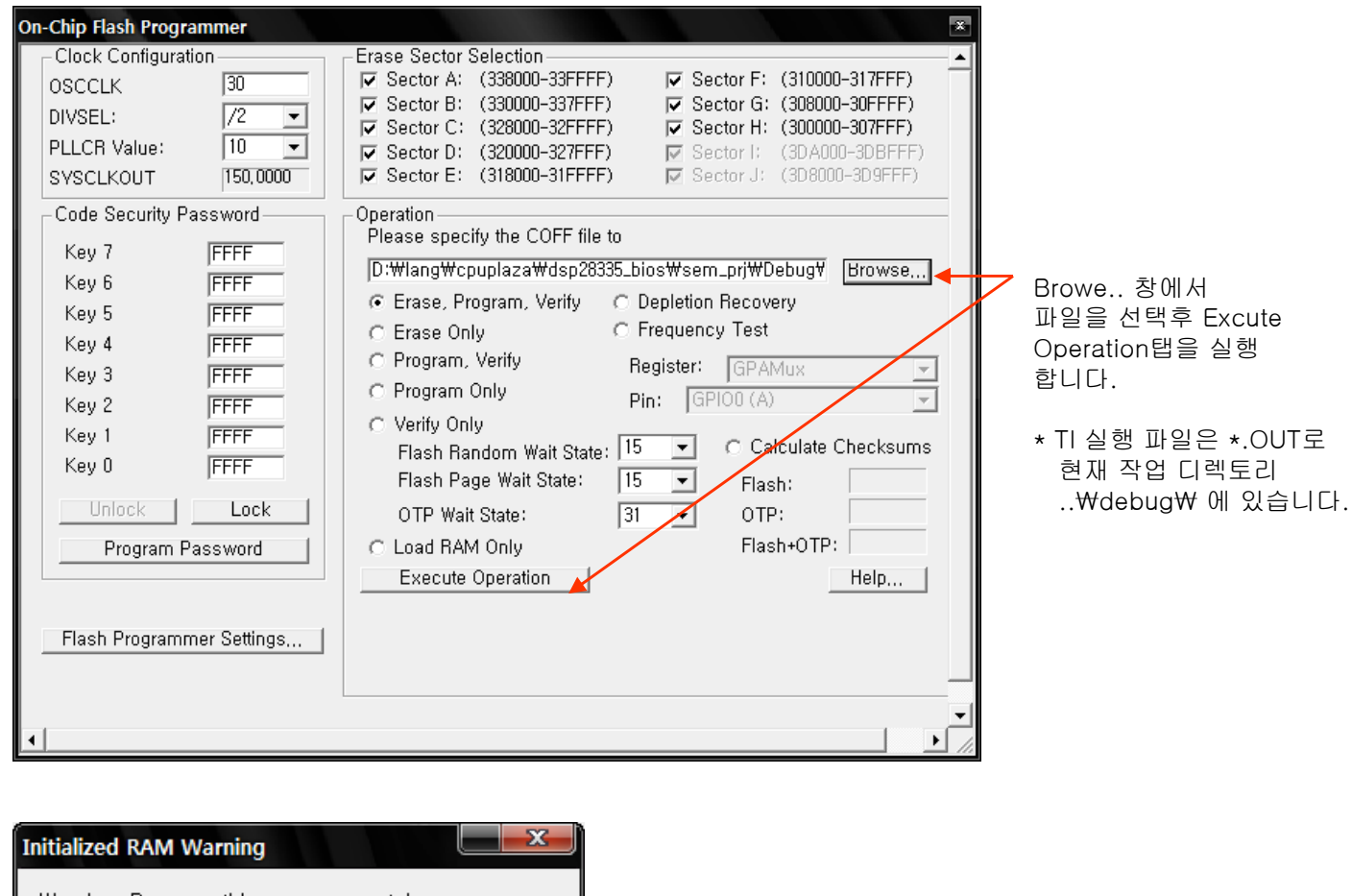

| Initialized RAM Warning                                                                                                    |                                                |
|----------------------------------------------------------------------------------------------------|------------------------------------------------|
| Warning: Because this program con<br>initialized RAM data it may run succ<br>under Code Composer Studio but no<br>If your Flash program requires initial | tains<br>cessfully<br>ot as a<br>lized data in |
| Do not show this dialog again.                                                                                                    | 000 00<br>OK 최크후 확인                            |

| On-Chip Flash Programmer                                                                                                    | i de la companya de la companya de la companya de la companya de la companya de la companya de la companya de l                                                                                                    | 같음 |
|----------------------------------------------------------------------------------------------------|----------------------------------------------------------------------------------------------------|----|
| On-Chip Flash Programmer         Clock Configuration         OSCCLK       30         DIVSEL:       /2 ▼         PLLCR Value:       10 ▼         SYSCLKOUT       150,0000         Code Security Password         Key 7       FFFF         Key 6       FFFF         Key 5       FFFF         Key 4       FFFF         Key 2       FFFF         Key 1       FFFF         Key 0       FFFF | Erase Sector Selection         Image: Sector A: (338000-33FFF)       Image: Sector F: (310000-317FFF)         Image: Sector B: (330000-337FFF)       Image: Sector G: (308000-30FFFF)         Image: Sector C: (328000-32FFF)       Image: Sector F: (300000-307FFF)         Image: Sector D: (320000-327FFF)       Image: Sector F: (300000-307FFF)         Image: Sector D: (320000-327FFF)       Image: Sector F: (300000-307FFF)         Image: Sector D: (320000-327FFF)       Image: Sector F: (300000-309FFF)         Image: Sector D: (320000-317FFF)       Image: Sector F: (300000-309FFF)         Image: Sector D: (320000-317FFF)       Image: Sector F: (30000-309FFF)         Image: Sector D: (320000-317FFF)       Image: Sector F: (30000-309FFF)         Image: Sector D: (320000-317FFF)       Image: Sector F: (30000-309FFF)         Image: Sector D: (320000-317FFF)       Image: Sector F: (30000-309FFF)         Image: Sector D: (320000-317FFF)       Image: Sector F: (30000-309FFF)         Image: Sector D: (320000-317FFF)       Image: Sector F: (30000-309FFF)         Image: Sector D: (320000-317FFF)       Image: Sector F: (30000-309FFF)         Image: Sector D: (320000-317FFF)       Image: Sector F: (30000-309FFF)         Image: Sector D: (320000-317FFF)       Image: Sector F: (30000-309FFF)         Image: Sector D: (320000-309FFF)       Image: Sector F: (30000-309FFF)         Image: Sector D | 10 |
| Unlock Lock<br>Program Password<br>Flash Programmer Settings                                                                                                    | OTP Wait State: 31  OTP: C Load RAM Only Execute Operation Help                                                                                                    |    |

- /F28335 XDS510USB Emulator/cpu\_0 TMS320C28xx Code Composer Stu <u>File Edit View Project Debug</u> GEL Option Profile Tools DSP/BIOS Breakpoints... 🎦 🚅 🔚 | X 🖻 💼 | 🗠 Assembly/Source Stepping ۲ F28335\_example\_BIOS - Del Step Into F11 📋 🗐 🔜 🗐 🖸 20 66^ Step Over F10 Step Out Shift+F11 **?**} 👰 Files 실행 <u>R</u>un F5 🛓 🔄 GEL files **P** Shift+F5 <u>H</u>alt 628335.gel {} Alt+F5 <u>A</u>nimate 🚊 🛅 Projects <del>{</del>} Ctrl+F5 Run Eree 🖻 📸 F28335\_exam **9**, Low Power Run Ctrl+Alt+F5 📄 Dependent Run to Cursor Ctrl+F10 🛅 Document Set PC to Cursor Ctrl+Shift+F10 →{} 🗄 🚞 DSP/BIOS 🗄 🧰 Generated Restart Ctrl+Shift+F5 {<sup>‡</sup>} 🕂 🧰 Include <u>G</u>o Main Ctrl+M 🚽 \_ Main( ) 함수 위치 로 이동 Ž 📄 Libraries Multiple Operation... 滂 🗄 💼 Source Advanced Resets Þ 🗄 DSP2833x **\*** Reset CPU Ctrl+R 📩 F28335\_BI Reset Emulator Ctrl+Shift+R F28335\_ex öx Halt on Reset Disconnect Alt+C 阁 Restore Debug State 5 Ihread Level Debugging ٦ Real-time Mode Rude Real-time Mode ✓ Flush Pipeline on Halt
- 5. 프로그램을 로딩후 Debug 탭에서 Go Main -> RUN 기능을 실행 합니다.

6. BIOS 디버그 방법은 기존 BIOS 자료 를 참고 하세요.

# \* TEST 프로그램 실행

1. 하이퍼 터미널을 시작 함니다.

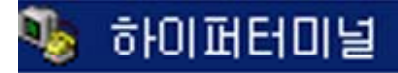

연결 설명

2. 하이퍼 터미널에서 통신 포트를 설정함니다.

| 💐 새 연결                                                    |                          |
|-----------------------------------------------------------|--------------------------|
| 연결에 대한 이름을 입력하고 아이콘을 선택하십시오.<br>이름( <u>N</u> ):<br>115200 |                          |
| 아이콘():                                                    |                          |
|                                                           |                          |
| <br>확인 취소                                                 |                          |
| 연결 대상                                                     |                          |
| 400 115200                                                |                          |
| 전화 걸 번호에 대해 자세히 입력하십시오.                                   |                          |
| <b>국가/지역(<u>C</u>):</b> 대한민국 (82)                         |                          |
| 지역 번호(E): 02                                              |                          |
| 전화 번호( <u>P</u> ):                                        |                          |
| 연결에 사용할 모뎀( <u>N</u> ): COM1                              |                          |
| · · · · · · · · · · · · · · · · · · ·                     |                          |
| 독근 위또                                                     |                          |
| СОМ1 등로 저비 ? 조직                                           |                          |
| 포트 설정                                                     |                          |
|                                                           |                          |
| 비트/초(B): 115200                                           | 보레이트                     |
| 데이터 비트(D): 🔋                                              | 데이터 비트는 반드시 재 설정(하이퍼 에러) |
| 패리티(P): 어우 🔍                                              |                          |
|                                                           |                          |
| 정지 비트(S): 1                                               |                          |
| 흐름 제어( <u>F</u> ): 없음                                     |                          |
| 기본값 복원( <u>R</u> )                                        |                          |
|                                                           |                          |

? X

3. 하이 터미널이 실행되면 아무 키나 누르면 반송 됩니다.

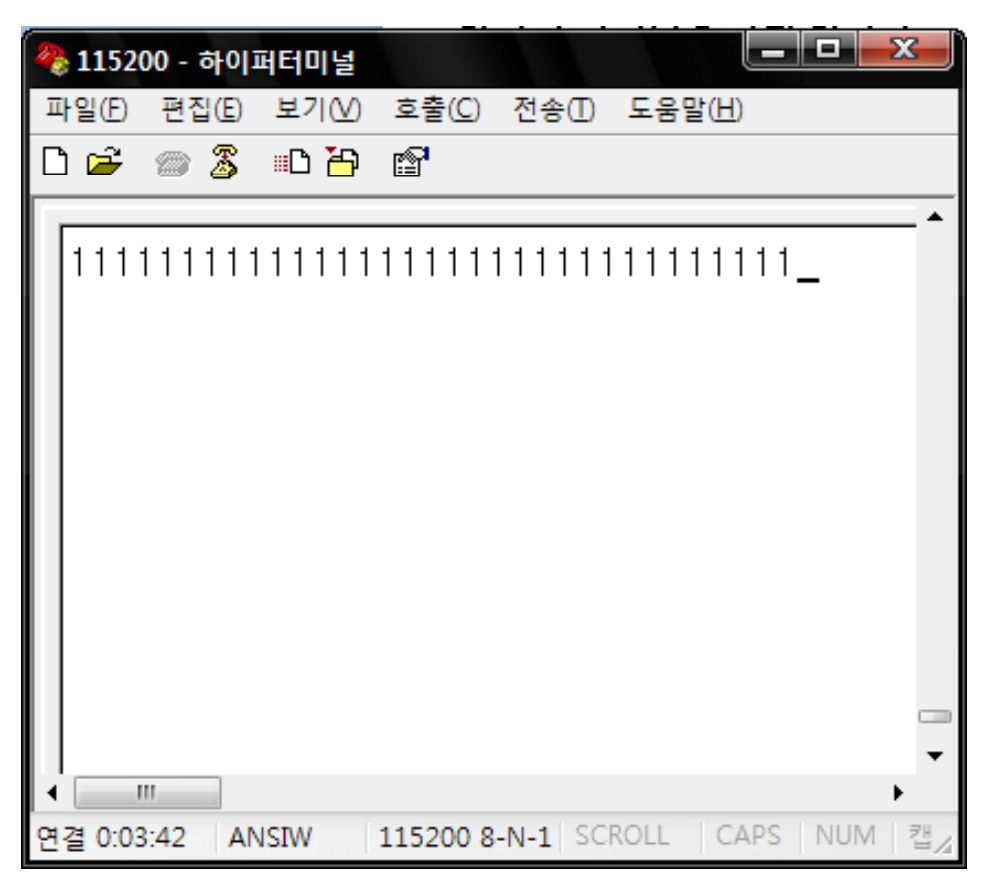